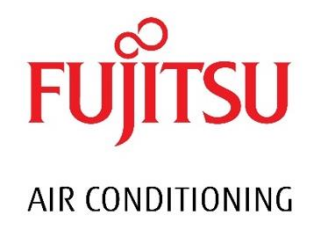

# Fujitsu General Online Store User Guide

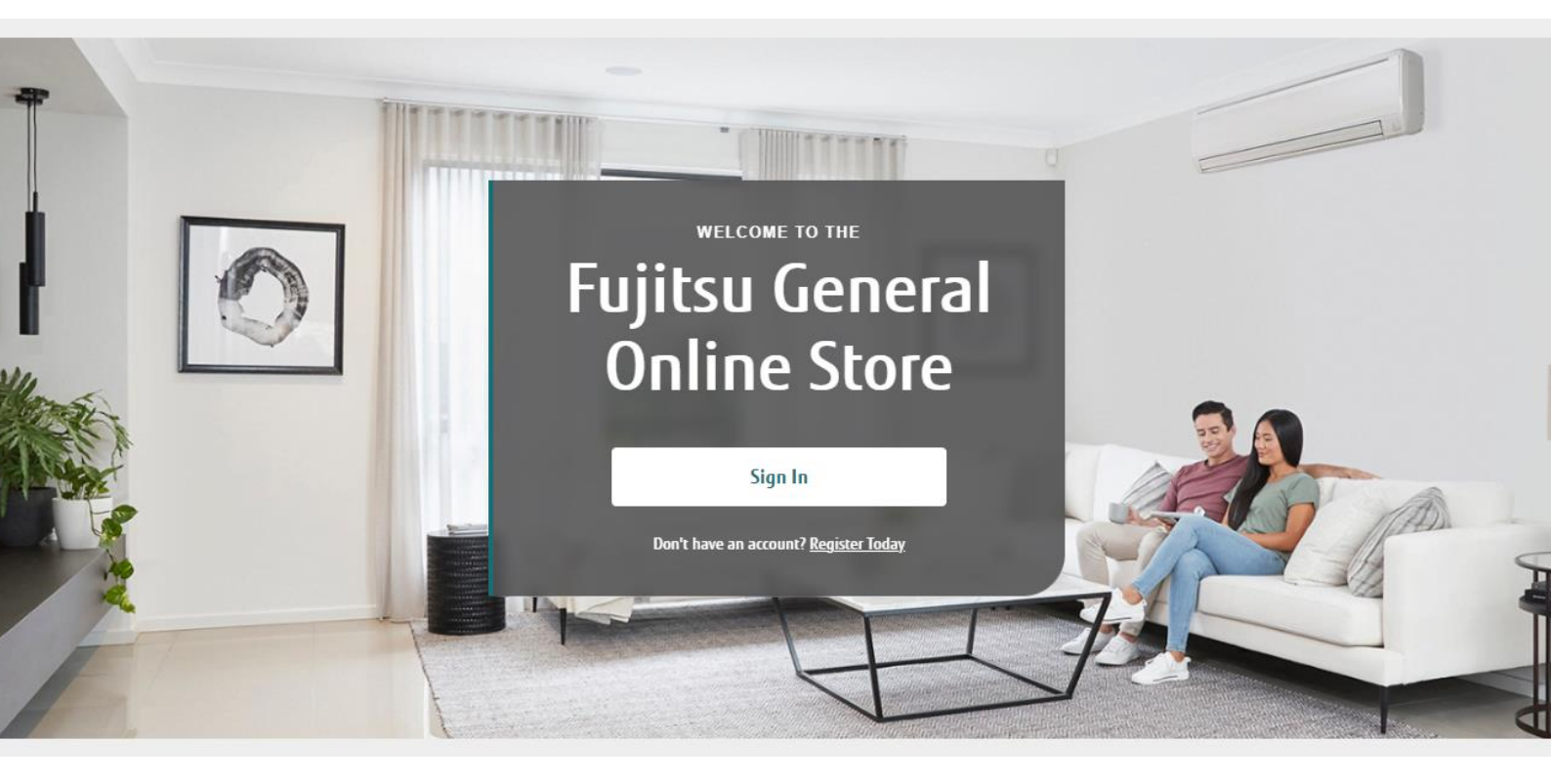

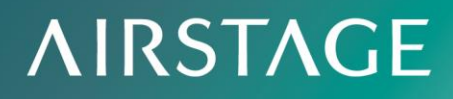

# **AIRSTAGE**

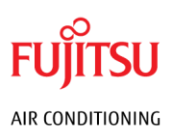

#### Contents

| Registration                  | . 3        |
|-------------------------------|------------|
| New Company Account           | . 3        |
| New Staff Account             | . 3        |
| For Admin Account Holder      | . 4        |
| Account Security              | . 5        |
| Password                      | . 5        |
| Multi-factor Authentication   | . 5        |
| Setup SMS MFA                 | . 6        |
| Update SMS MFA                | . 6        |
| Remove SMS MFA                | . 6        |
| Products and Parts            | . 7        |
| Searching                     | . 7        |
| Searching for Spares          | . 7        |
| Searching for Finished Goods  | . 8        |
| Creating an Order             | . 9        |
| Calculating Shipping Cost     | . 9        |
| Creating a Warranty Order     | 10         |
| Creating a Builder Order      | 12         |
| Creating a Multisystem Order  | 13         |
| Creating a Quick Order        | 15         |
| Creating a Request for Return | 16         |
| Order Information1            | 18         |
| Order History                 | 18         |
| Order Status 1                | 19         |
| Warranty Lookup 1             | 19         |
| Shipments and Deliveries      | 20         |
| Tracking Number               | 20         |
| Ship To Address               | 20         |
| Manuals                       | <u>2</u> 1 |
| Saved Lists                   | 21         |
| Create                        | 22         |
| Update                        | 22         |
| Delete                        | 23         |
| Further Assistance            | 23         |

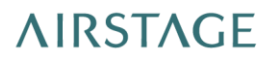

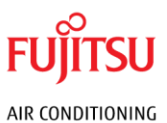

#### Registration

#### **New Company Account**

Upon arrival at the shop's landing page, select the "Register Today" option to navigate to the Partner Portal account registration page. It is imperative to accurately complete all fields with your company's information prior to proceeding.

| Register for Partner Portal |                                                                                                    |  |  |  |  |  |
|-----------------------------|----------------------------------------------------------------------------------------------------|--|--|--|--|--|
| Already a me                | mber? Sign in                                                                                                    |  |  |  |  |  |
| 0                           | <ul> <li>Important Note:</li> <li>If your company already has an account on our Portal, please refer to your company's admin account holder to grant access.</li> </ul> |  |  |  |  |  |
| Your Det                    | ails                                                                                                    |  |  |  |  |  |
| First Nam                   | First Name 🔤 Last Name                                                                                                    |  |  |  |  |  |
| Position                    | Position                                                                                                    |  |  |  |  |  |
| Email                       |                                                                                                    |  |  |  |  |  |
| Phone Mobile                |                                                                                                    |  |  |  |  |  |

Prior to submission, you must review and provide consent to the Terms and Conditions. Only after accepting these terms can you finalise the registration process by clicking "Submit".

| I agree to the terms and conditions |
|-------------------------------------|
| Submit                              |

#### New Staff Account

If your company already has an account on our Portal, please refer to your company's admin account holder to grant access.

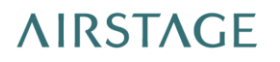

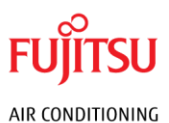

#### For Admin Account Holder

If you are the admin account holder, head to your respective Partner Portal:

For Australian account holders: <u>https://www.fujitsugeneral.com.au/partner-portal/</u>

For New Zealand account holders: <u>https://www.fujitsugeneral.co.nz/partner-portal/</u>

In the top-right hand corner, selecting your user will show a drop-down with the option for "Manage Staff Access." From that page, you can select "Add Staff" to create a new user under your parent account.

| 🔘 🛛 John Doe (Johnny D Cooling) 🗸 |  |  |  |  |
|-----------------------------------|--|--|--|--|
| My Account Details                |  |  |  |  |
| Manage Staff Access               |  |  |  |  |
| Terms of Use                      |  |  |  |  |
| Log Out                           |  |  |  |  |

Here, you will need to fill in the 'User Details' section with the Staff Member's first name, last name, position, email address, and phone numbers.

Please note that the email address used will be the same for logging in and receiving your registration details.

| Add New User            |            |
|-------------------------|------------|
| User Details            |            |
| First name              | Last name  |
| Jane                    | Doe        |
|                         |            |
| - Position              |            |
| Head of Distribution    |            |
|                         |            |
| - Email                 |            |
| janedoe@johnnyd.cooling |            |
|                         |            |
| Phone                   | Mobile     |
| 0412349876              | 0412349876 |
|                         |            |

After entering the user details, the next step is to assign the appropriate permissions. Based on the user's access level, select the necessary permissions using the tick boxes

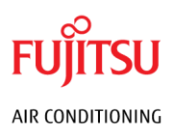

provided. You have the option to 'Select all' for full access or choose specific areas that will determine what the user can see on their dashboard upon logging in.

After selecting the desired permissions, click the 'Submit' button to send a request for approval to the Fujitsu Partner Portal. Upon approval, the new user will receive an email notification containing a link to the login page.

#### Account Security

If you are not receiving any email confirmations, please check your spam/trash folder – if you continue to not receive these emails, please reach out to Fujitsu Assist.

#### Password

For security purposes, if you are currently signed in, please log out to initiate the password change process. Navigate to the landing page and select the "Sign In" option. This will prompt the login interface, where you will find the "Forgot your password?" link. Proceed by following the on-screen instructions.

| FUJITSU FUJITSU GENERAL<br>AUSTRALIA<br>Sign in with your email address |                       |   |  |  |
|-------------------------------------------------------------------------|-----------------------|---|--|--|
| Email Address                                                           |                       |   |  |  |
| Password                                                                |                       | Ø |  |  |
| Keep me signed in I agree to the terms and conditions                   |                       |   |  |  |
| _                                                                       | Next                  |   |  |  |
|                                                                         | Forgot your password? |   |  |  |

You will be required to verify your account ownership through Multi-factor Authentication (MFA), which involves receiving an MFA code in your email inbox.

Upon successful verification with the MFA code, you will be prompted to create a new password. Enter your desired password and confirm it by entering it again to complete the process.

#### Multi-factor Authentication

When you sign in, Multi-factor Authentication (MFA) will be necessary. You will have two choices to receive your MFA code:

# **AIRSTAGE**

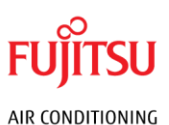

- **Email**: This method is always accessible and will send the code to the email address tied to your login.
- **SMS**: This method is supplementary and allows you to receive the code on a phone number you designate during your first use of SMS for MFA.

While both methods ensure secure authentication, SMS is recommended as the preferred method due to its enhanced security measure.

#### Setup SMS MFA

On your first login without SMS MFA, you will be asked to nominate a mobile phone number to receive authentication codes to.

| FUJITSU FUJITSU GENERAL<br>AUSTRALIA                                      |
|---------------------------------------------------------------------------|
| Enter a number below that we can send a code via SMS to authenticate you. |
| Country Code                                                              |
| Australia (+61)                                                           |
| Phone Number                                                              |
| Phone number                                                              |
| Send Code                                                                 |

You must nominate a mobile phone number that you have access to, as you will need it each time you authenticate with SMS.

Once you have sent a code to yourself, you will have to enter it into the space provided on the site – after successfully entering the code you received, you will log in.

#### Update SMS MFA

To update the mobile phone number associated with your SMS MFA, please contact Fujitsu Assist. Our team will assist in removing the current number linked to your MFA. Once this is completed, you will be prompted to provide a new mobile phone number the next time you opt for SMS MFA.

#### Remove SMS MFA

As SMS is our preferred method of authentication, we currently do not permit the removal of a user's phone number from our system. If you need to change the mobile phone number for MFA purposes, please follow the procedure for updating SMS MFA.

# **AIRSTAGE**

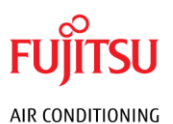

#### Products and Parts

#### Searching

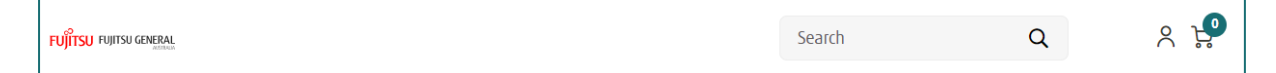

Within the main navigation bar, locate the "Search" tab, distinguished by a magnifying glass icon. Enter the desired part number or product name into the provided field. Upon selecting the magnifying glass icon, the system will generate a list of all products associated with the entered information.

The results displayed, including Spare Parts, Finished Goods, or both, are contingent upon the permissions established within your account.

In instances where multiple prices are listed under the "Price" column, the price applicable to your purchase is the one that is bolded and not struck through. Please note that all listed prices are exclusive of GST (Goods and Services Tax) and freight charges.

#### Searching for Spares

Input the designated Spare Part code into the Search Bar to retrieve the specific part along with related components based on their descriptions, models, and categories.

Upon entering a Model code while in the Spare Parts section, the system will display a comprehensive list of all spare parts associated with that model.

| FUJITSU FUJIT | SU GENERAL   |                                      |                         |                      | 937247 | 78059 ×                            | ۹ 🕺 א                                                        |
|---------------|--------------|--------------------------------------|-------------------------|----------------------|--------|------------------------------------|--------------------------------------------------------------|
| 2 ITEMS       | searc<br>"93 | H RESULTS FOR<br>3724780             | 59"                     |                      |        |                                    |                                                              |
|               | REF #        | PART #                               | DESCRIPTION             | PRICE<br>(EXCL.GST)  | QTY    | SUITS MODELS                       |                                                              |
| FUJITSU       |              | × No Longer Available<br>N9372478059 | [NLA] BALL VALVE B ASSY |                      |        |                                    | C Substitute Available<br>Replace with<br>PART #: 9372478059 |
| คปุการม       |              | 9372478059                           | BALL VALVE B ASSY       | \$119.76<br>\$171.09 | - 1 +  | AOT36ACA3<br>AOT36ACF3L<br>See All | ↓ Low Stock<br>Add To Cart                                   |

Should a spare part possess a Reference Number (Ref #), this number corresponds to the item's designated identifier within the service manual for the applicable model.

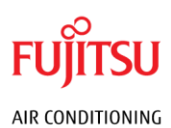

## Searching for Finished Goods

When you search within your account, priority is given to Finished Goods if they are accessible. For instance, a search for "ASTG09KMTC" will display "SET-ASTG09KMTC" provided your account has the necessary permissions. Additionally, tabs are available to explore Spare Parts related to the Finished Goods.

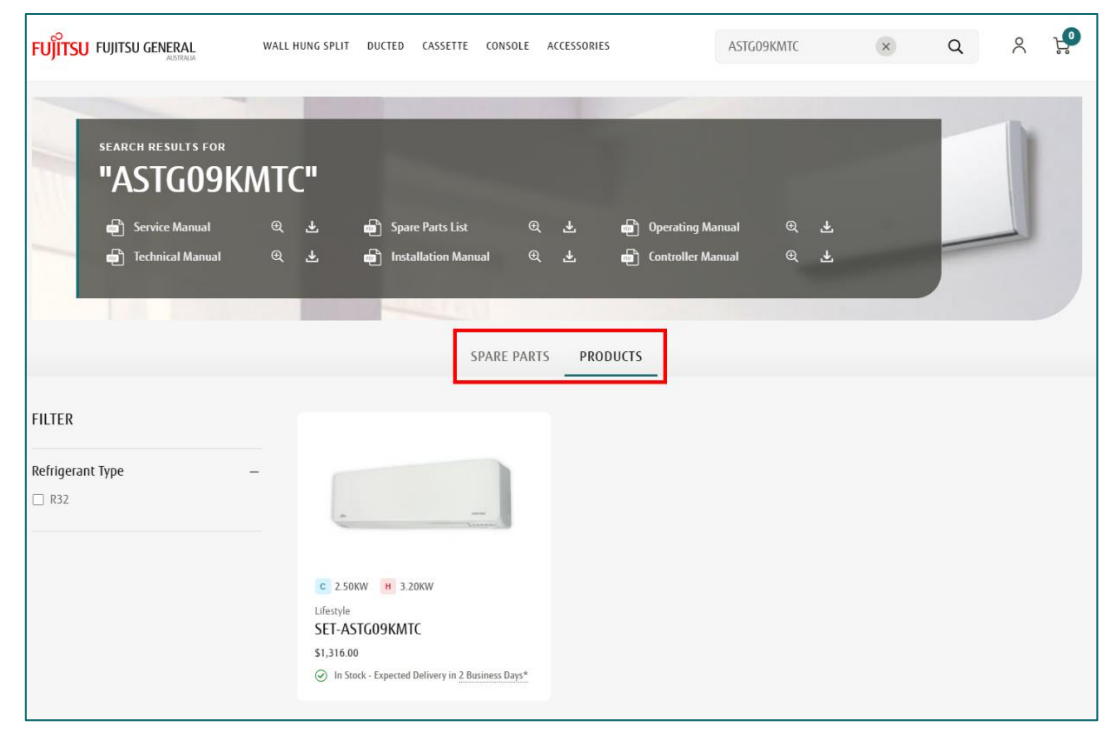

Your navigation bar will list the various categories accessible to you. By hovering over or selecting a category, you can view all the products it encompasses. For example, navigating to "Wall Hung Split" followed by "Lifestyle" will present the complete Lifestyle Range for Wall mounted units.

| FUJITSU FUJITSU GENERAL | 1 WALL     | HUNG SPLIT DUCTED CASSETTE CONSOLE              | ACCESSORIES                  | Search                        | ۹                                                   | 0             | ę   |
|-------------------------|------------|-------------------------------------------------|------------------------------|-------------------------------|-----------------------------------------------------|---------------|-----|
| shop<br>Lifesty         |            | 2 Lifestyle                                     | ENCA<br>Comfort              | Confort<br>Cooling            |                                                     |               |     |
| FILTER                  |            | 10 ITEMS                                        |                              |                               | SORT BY BEST S                                      | ELLING        | v   |
| Capacity Cooling        | _          |                                                 |                              |                               |                                                     |               |     |
| 2.5 kW                  | 9.5 kW     |                                                 |                              |                               |                                                     |               |     |
|                         |            |                                                 | -                            |                               | -                                                   |               |     |
| Capacity Heating        | -          |                                                 |                              |                               |                                                     |               | - I |
| 5.2 KW                  | 10.3 KW    | C 2.50KW H 3.20KW                               | C 5.00KW H 6.00KW            |                               | C 8.50KW H 9.00KW                                   |               |     |
| Price                   |            | Lifestyle                                       | Lifestyle                    |                               | Lifestyle                                           |               |     |
| \$1 316 00              | \$4.020.00 | SEI-ASIGU9KMIC<br>\$1.316.00                    | SET-ASTH18KMTD<br>\$2,172,00 |                               | SET-ASTH30KMTD<br>\$3.394.00                        |               |     |
| •                       | •          | In Stock - Expected Delivery in 1 Business Day* | In Stock - Expected Deliv    | ery in <u>1 Business Day*</u> | <ul> <li>In Stock - Expected Delivery in</li> </ul> | 1 Business Di | ay* |

On the left-hand side of the page, you will have filters in which you can narrow down the options you have available.

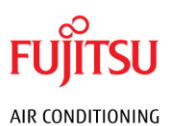

#### Creating an Order

After locating the desired part using the search function, proceed by selecting the "Add to Cart" button (Add To Cart.). This action will place the item into your shopping cart. Continue this process until all necessary parts for the order have been added.

To review your selections, click on the Shopping Cart icon located at the top-right corner of the screen. Follow the subsequent prompts to specify shipping details and payment information.

| BALL VALVE B ASSY<br>9372478059<br>QTY: 1 \$171.09<br>\$171.09 ea<br>© <u>Remove</u> | Subtotal | View Cart & Check Out | \$171.09                       |
|--------------------------------------------------------------------------------------|----------|-----------------------|--------------------------------|
| BALL VALVE B ASSY<br>9372478059<br>QTY: 1 \$171.09<br>\$171.09 ea                    |          | ⊙ <u>Remove</u>       |                                |
| BALL VALVE B ASSY                                                                    | FUĴĬTSU  | QTY: 1                | <b>\$171.09</b><br>\$171.09 ea |
| My Cart                                                                              | My Cart  | BALL VALVE B ASSY     | -                              |

Upon completing these steps, confirm the order by clicking on "Complete Order". A confirmation email will be dispatched to acknowledge the creation of your order. A subsequent email notification will be sent once the order has been dispatched for delivery.

#### Calculating Shipping Cost

During Checkout, you can estimate the shipping cost before finalising by clicking "Estimate" under the Order Summary module. Please note that Finished Goods shipping is free.

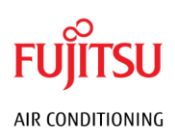

| mary            |
|-----------------|
| \$12.15         |
| <u>Estimate</u> |
| TBD             |
|                 |

Enter your Postcode when prompted and you will be given the Shipping Cost for that order.

| Estimate Shipping | ×       |
|-------------------|---------|
| SHIPPING METHOD   | PRICE   |
| Metro Region      | \$25.00 |
| Recalculate       |         |

#### Creating a Warranty Order

If your account is authorised, the landing page will feature a "Warranty Order" button to commence the warranty claim process. You will be prompted to input the model number of the product requiring replacement parts. For illustrative purposes, let's consider the model ASTG09KTMC.

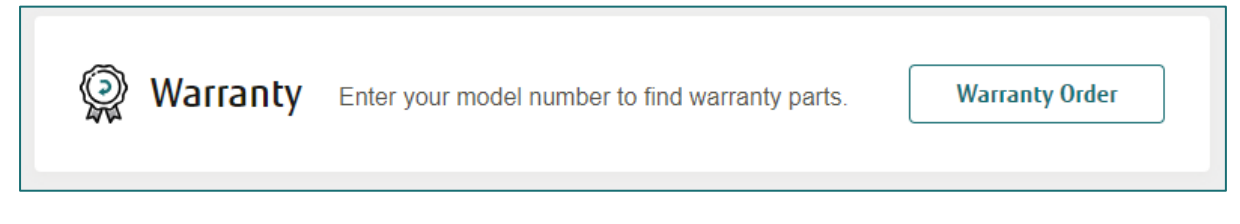

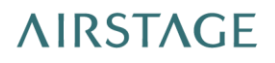

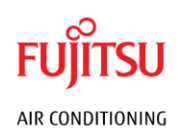

| FUjitsu  | FUJITSU GI       | ENERAL<br>AUSTRALIA          |                   | WARRAM                      | NTY ORDER                  | Q astg09km          | ntc <u>Edit.M</u> | Exit Warran                         | ty Mode 🕺 😭                |               |
|----------|------------------|------------------------------|-------------------|-----------------------------|----------------------------|---------------------|-------------------|-------------------------------------|----------------------------|---------------|
|          | search r<br>"asl | results for                  | ntc"              |                             |                            |                     |                   |                                     |                            |               |
| -        | E Serv           | vice Manual<br>nnical Manual | ଖ <b>ନ</b><br>ଖ ନ | Spare I                     | Parts List<br>ation Manual | સ <b>ન</b>          | Dperating Man     | ual @ 🛃                             |                            |               |
| 61 ITEMS | REF #            | PART #                       | DESC              | RIPTION                     |                            | PRICE<br>(EXCL.GST) | ΩΤΥ               | SUITS MODELS                        | DISPLAY                    | 30   60   ALL |
| FUĴĨTSU  | 1                | 9387480009                   | BRAC<br>ASTO      | KET PANEL F3V3<br>9/12KMTC  |                            |                     | - 1 +             | ASTG09KMTC<br>ASTG12KMTC<br>See All | Add To Cart                |               |
| FUJITSU  | 2                | 9387471007                   | LOUV<br>ASTO      | ER SPRING F3V3<br>9/12KMTC  |                            |                     | - 1 +             | ASTG09KMTC<br>ASTG12KMTC<br>See All | Add To Cart                |               |
|          |                  |                              | ****              | ****                        |                            | ****                |                   |                                     |                            |               |
| •        | 5                | 9387714036                   | STP,N<br>ASTO     | ITR HLD AS H429<br>9/12KMTC |                            |                     | - 1 +             | ASTG09KMTC<br>ASTG12KMTC            | ↓ Low Stock<br>Add To Cart |               |

Proceed to locate and select the necessary Spare Parts for replacement by clicking the "Add to Cart" button for each item.

During the concluding phase of the Warranty Checkout, you will be required to provide detailed information pertaining to the defective unit.

| warranty Checkout                       |                  |                                                         |                 |
|-----------------------------------------|------------------|---------------------------------------------------------|-----------------|
| Enter your Model information and contin | ue to checkout   |                                                         |                 |
| FAULTY UNIT MODEL NUMBER *              |                  | FAULTY UNIT SERIAL NUMBER<br>(EG. E012345 OR T012345) * |                 |
| ASTG09KMTC                              |                  | T012345                                                 |                 |
|                                         | 10/43 characters |                                                         | 7/7 characte    |
| DTHER CONNECTED UNIT MODEL ()           |                  | OTHER CONNECTED UNIT SERIAL ()                          |                 |
|                                         | 0/43 characters  |                                                         | 0/7 characte    |
| PURCHASE ORDER * (i)                    |                  | DATE OF PURCHASE *                                      |                 |
| TEST                                    |                  | 17/07/2019                                              |                 |
|                                         | 4/50 characters  |                                                         |                 |
| FAULT DESCRIPTION *                     |                  |                                                         |                 |
| Broken                                  |                  |                                                         |                 |
|                                         |                  |                                                         |                 |
|                                         |                  |                                                         | 6/2000 characte |
| FUJITSU CASE/AUTH NUMBER ()             |                  | UPLOAD INVOICE                                          |                 |
|                                         |                  | 💮 Upload File                                           |                 |
|                                         |                  |                                                         |                 |
|                                         |                  |                                                         | Continue        |

Ensure you fill out all the required details and be descriptive as possible for the "Fault Description".

# ΛIRSTAGE

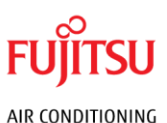

## Creating a Builder Order

Should your account be granted the requisite permissions, you will notice a "Builder Order" button on the landing page. This button serves as the starting point for the builder order process.

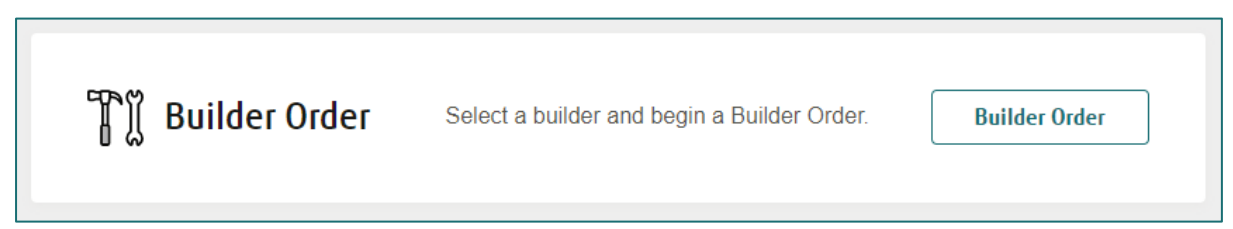

You will be presented with a roster of builders to whom you have been assigned. Please select the appropriate builder for your current purchase from this list.

| Builder Order                                  |   |  |  |  |  |
|------------------------------------------------|---|--|--|--|--|
| Search for a builder to begin a Builder Order. |   |  |  |  |  |
| Masterton Homes                                | ~ |  |  |  |  |
| Select                                         |   |  |  |  |  |

Following the selection, you may proceed to shop in the usual manner by adding items to your cart and proceeding to checkout. To confirm that you are operating within the Builder Order mode, refer to the navigation bar; it will display a "Builder Order" button to indicate this mode.

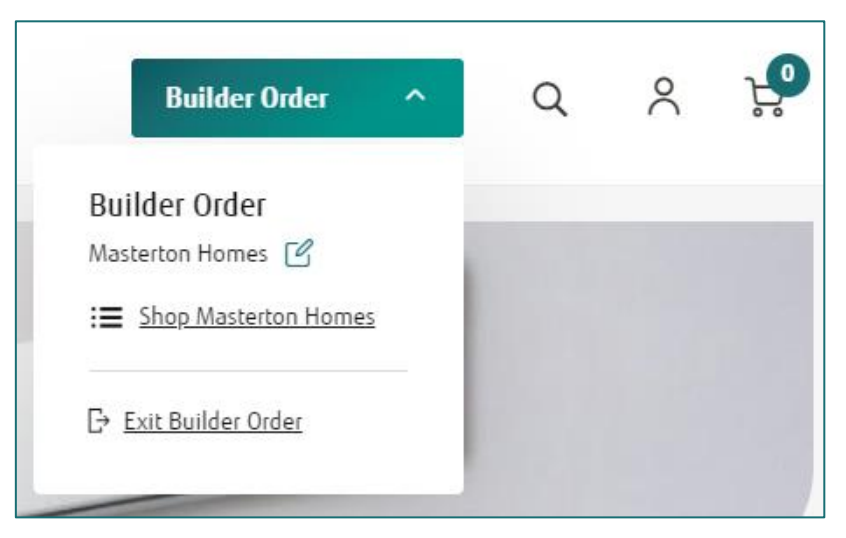

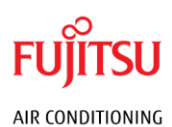

## Creating a Multisystem Order

Eligible accounts will observe a "Multi" designation within the top navigation bar, indicating the ability to initiate a Multisystem Order.

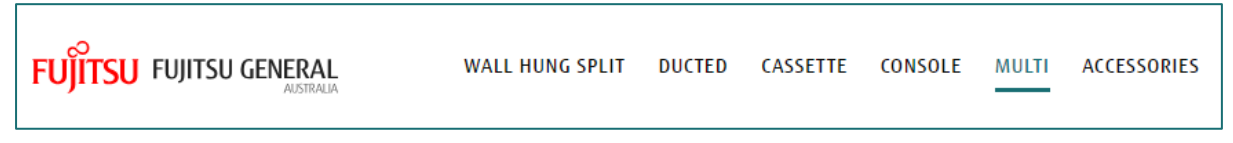

Prior to commencing the order process, it is recommended to peruse the Product Range Brochure. This will provide a comprehensive overview of the available options and their respective features.

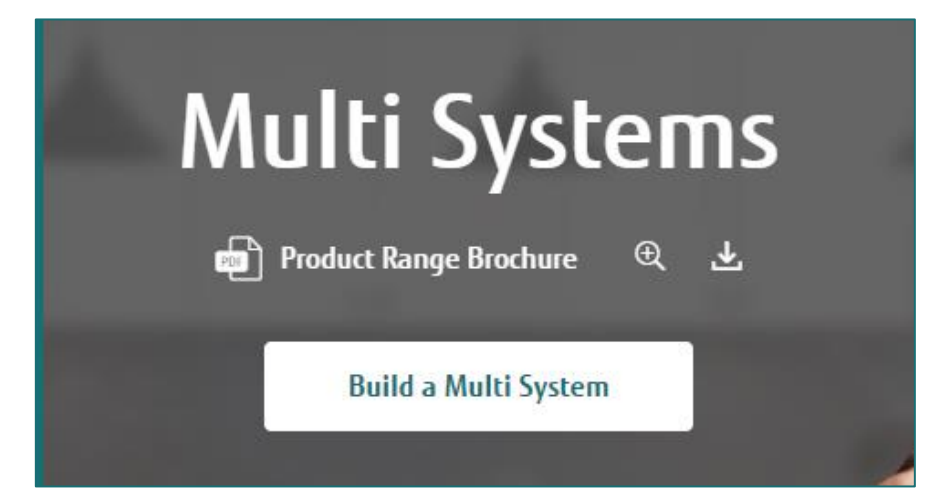

To begin constructing your Multi System, click on the "Build a Multi System" button. This will direct you to the Multi Systems builder interface, where you must specify the number of rooms you intend to accommodate.

Please note that 2-4 rooms is R32 Refrigerant, whereas 5-6 rooms is R410A Refrigerant.

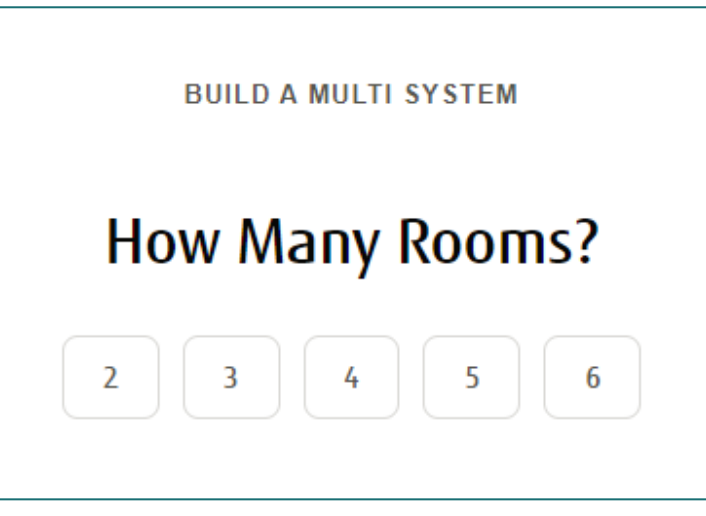

Following this, you will select the appropriate Kilowatt capacity required for each room.

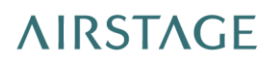

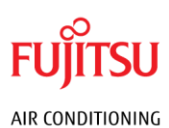

| Indoor Cooling Capacity Requirements Per Room |                      |                      |  |  |  |  |  |  |  |
|-----------------------------------------------|----------------------|----------------------|--|--|--|--|--|--|--|
| Kitchen 🗹                                     | Main Bedroom 🛛 🗹     | Spare Bedroom        |  |  |  |  |  |  |  |
| 2.00kW 2.50kW 3.50kW                          | 2.00kW 2.50kW 3.50kW | 2.00kW 2.50kW 3.50kW |  |  |  |  |  |  |  |
| 4.00kW 5.00kW 7.00kW                          | 4.00kW 5.00kW 7.00kW | 4.00kW 5.00kW 7.00kW |  |  |  |  |  |  |  |

For every room, a selection of products compatible with the chosen Kilowatt capacity will be presented. To add a product to your Multi System order, simply click on the corresponding product card.

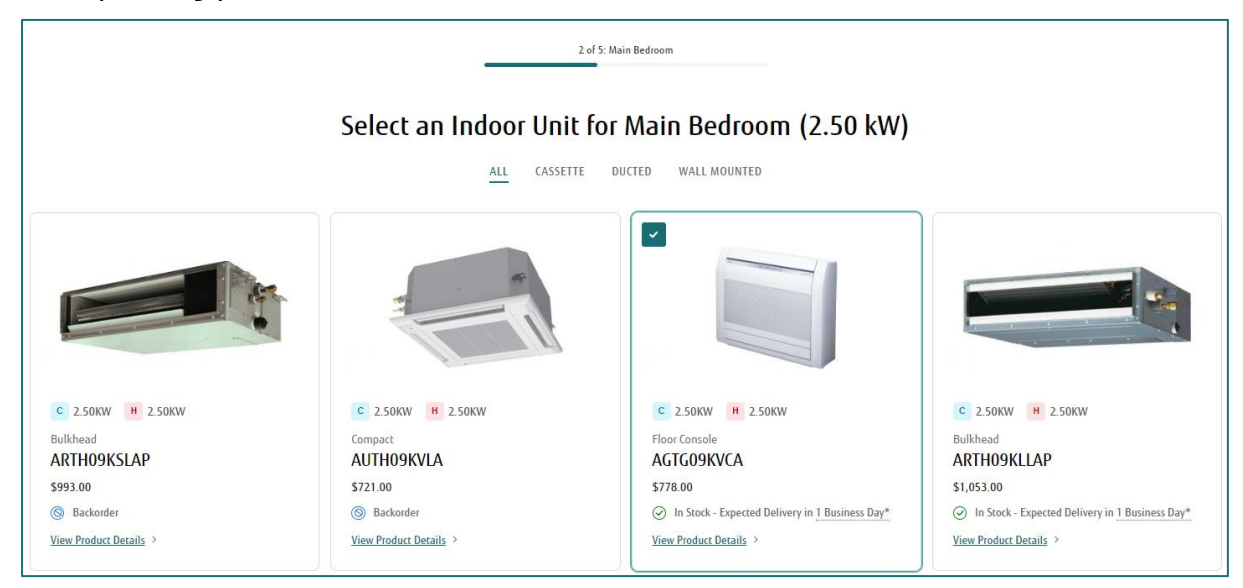

Proceed by selecting units for each room and adding any optional extras as desired. Upon completion, a summary of all selected products will be displayed, offering an opportunity to review and modify your choices if necessary.

| Multi System Su        | mmary           |                             |          |          |     | ×          |
|------------------------|-----------------|-----------------------------|----------|----------|-----|------------|
| ROOM                   | PRODUCT         |                             | CAPACITY |          | OTY | PRICE      |
| KITCHEN (2.00KW)       |                 | Lifestyle<br>ASTH07KMCD     | c 2.00KW | H 2.00KW | 1   | \$400.00   |
| MAIN BEDROOM (2.50KW)  |                 | Floor Console<br>AGTG09KVCA | c 2.50KW | H 2.50KW | 1   | \$778.00   |
| SPARE BEDROOM (3.50KW) |                 | Floor Console<br>AGTG12KVCA | c 3.50KW | н 3.50KW | 1   | \$838.00   |
| OUTDOOR UNIT           |                 | Outdoor<br>AOTH30KBTA4      | c 8.00KW | н 9.60KW | 1   | \$3,466.00 |
| OPTIONAL ADD-ONS       | Not Yet Started |                             |          |          | -   | TBD        |

Once it's added to your cart, you can continue to checkout like you normally would.

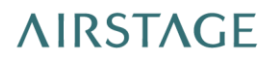

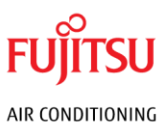

#### Creating a Quick Order

The dashboard features a "Quick Order" module designed to expedite the ordering process. To initiate a quick order, select the "Order Now" button. This will present you with options to either manually input bulk parts or upload a document containing all the parts you require.

| Quick Order                                    |
|------------------------------------------------|
|                                                |
| Enter your part numbers and quickly order now. |
| Order Now                                      |

Your account permissions will determine whether you can quick order Spare Parts or Finished Goods.

| Quick Order                                                                                 |                              |      |   |
|---------------------------------------------------------------------------------------------|------------------------------|------|---|
| SPARE PARTS PRODUCTS                                                                        |                              |      |   |
| Enter each part number or upload a CSV file of your order below. Download the CSV Template. |                              |      |   |
| PART #                                                                                      |                              | QTY  |   |
| 9709622018                                                                                  |                              | - 1  | + |
| ✓ Product: CONTROLLER PCB ASSY K13RA-1300HSE-C1                                             | \$180.00 <del>\$184.56</del> |      |   |
| 9709898000                                                                                  |                              | - 3  | + |
| ✓ Product: FILTER PCB AS K07AQ-0700HUE-FL0                                                  | \$310.00 \$315.37            |      |   |
| (+) Add Another Row                                                                         |                              |      |   |
| Upload File                                                                                 | Add to                       | Cart |   |

A CSV Template is provided for your convenience. This template includes columns for both the Product Code and the Quantity required. After populating this template with the necessary information, upload the file. The system will automatically populate the details of your order. The final step is to add the items to your cart and proceed to checkout as usual.

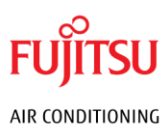

## Creating a Request for Return

To initiate a Request for Return for your order, you may start the process directly if you have the Invoice Number. Simply access the Order History List and select the "Start a Return" link for the specific order. This will begin the return process for the items associated with that invoice.

| Order History List |      |                                                                                                  |
|--------------------|------|--------------------------------------------------------------------------------------------------|
| Search by Order #  | Find | Need to return an item? <u>Start a Return</u><br>Missing an Invoice? <u>Click here to lookup</u> |

If you do not have the Invoice Number on hand, please visit the Order Summary page of the order in question. There, you will find an option labelled "Return Items" on the righthand side. By selecting this, you will be presented with a list of all invoices linked to the order, allowing you to proceed with the return.

| Purchase (          | Drder             |  |  |  |  |  |  |
|---------------------|-------------------|--|--|--|--|--|--|
| P0Test1234567890    |                   |  |  |  |  |  |  |
|                     | ~~~~              |  |  |  |  |  |  |
|                     |                   |  |  |  |  |  |  |
| <u>Return Items</u> | Download Invoices |  |  |  |  |  |  |

During the selection process, it is crucial to choose the correct serial number for each item you wish to return. Additionally, you must provide a valid reason for the return. If necessary, you have the option to upload an image to support your claim.

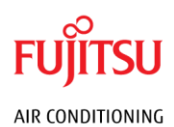

| Select Items to Return                                    |   |             |   |                         |
|-----------------------------------------------------------|---|-------------|---|-------------------------|
| 2.5 kW R32 LIFESTYLE RANGE WALL MOUNTED INDOOR ASTG09KMTC | _ | 1<br>(of 1) | + | \$900.00<br>\$900.00 ea |
| SERIAL NUMBER*                                            |   |             |   |                         |
| ASTG09KMTC · · · · · · · · · · · · · · · · · · ·          |   |             |   |                         |
| REASON FOR RETURN*                                        |   |             |   |                         |
| No longer required v                                      |   |             |   |                         |
| UPLOAD PHOTOS  Upload File(s)                             |   |             |   |                         |
| ITEM CONDITION *                                          |   |             |   |                         |
| New, never opened                                         |   |             |   |                         |
| Open box                                                  |   |             |   |                         |
| O Installed                                               |   |             |   |                         |

After selecting the items for return, you will be asked to specify the Pickup Location and include any special instructions that may assist us in processing your return.

| Return Details                                                   |                                                                                                    |              |                                                                           |           |
|------------------------------------------------------------------|----------------------------------------------------------------------------------------------------|--------------|---------------------------------------------------------------------------|-----------|
| Pickup Location                                                  |                                                                                                    |              | Return Summary                                                            |           |
| 1 Har bias to Conditioning Leman 9, that $3700,82$ Here ( $\tau$ | 1 Hou Stars An Conditioning<br>Converte<br>1997 (1-19), 62 House Highway<br>Converte 1998 (2016), All |              | 2.5 KW R32 LIFESTYLE RANGE WALL MOUNTER<br>ASTG09KMTC                     | ) INDOOR  |
| + Add New Address                                                |                                                                                                    |              | SERIAL NUMBER: ASTG09KMTCT086231<br>REASON FOR RETURN: No longer required |           |
| Pickup Date                                                      |                                                                                                    |              | PHOTOS: images.jpg<br>ITEM CONDITION: New, never opened                   |           |
| We will contact you prior to pickup and confirm time and date.   |                                                                                                    |              |                                                                           | -\$900.00 |
| SPECIAL INSTRUCTIONS (OPTIONAL)                                  |                                                                                                    |              |                                                                           |           |
| I'm unavailable on the mondays.                                  |                                                                                                    | SUBTOTAL     |                                                                           | -\$900.00 |
|                                                                  |                                                                                                    | SHIPPING     |                                                                           | TBD       |
|                                                                  |                                                                                                    | GST          |                                                                           | -\$71.63  |
| Return Credit to                                                 |                                                                                                    | ESTIMATED CR | EDIT                                                                      | \$900.00  |
| Original Payment Method                                          |                                                                                                    |              |                                                                           |           |
| ESTIMATED CREDIT: \$900.00                                       | Confirm Return                                                                                        |              |                                                                           |           |

Once we receive your claim request, we will reach out to you via the email address associated with your account to confirm the return or an alternative resolution.

# ΛIRSTAGE

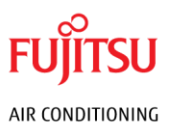

#### **Order Information**

#### **Order History**

After logging in, navigate to the "Account" button located in the top-right corner of the screen. Within this section, scroll to the Order History module which displays a record of your most recent transactions.

| Order History  |        |            |                   | View All              |
|----------------|--------|------------|-------------------|-----------------------|
| CONFIRMATION # | PO #   | ORDER DATE | STATUS            |                       |
| 8343643        | 279250 | 31-05-2024 | Partially Shipped | <u>VIEW DETAILS</u> > |
| 4051212        | 179634 | 28-05-2024 | Shipped           | VIEW DETAILS >        |
| 4951281        | 179812 | 28-05-2024 | Pending           | <u>VIEW DETAILS</u> > |

To expand the view and see all past purchases, select the "View All" option. By choosing any individual entry or clicking on "View Details", you will be able to access comprehensive information regarding that specific order.

| BACK TO ALL ORDERS Onfirmation #285782 Jitsu General Order #3483271                               |             |                                                                                          |
|---------------------------------------------------------------------------------------------------|-------------|------------------------------------------------------------------------------------------|
| Order Summary<br>Transaction Date: 13-12-2022                                                     | Reorder All | Purchase Order                                                                           |
| REMOTE CONTROL AR-REF3E<br>9352446030<br>oty: 1 delivery date: ASAP Shipped Tracking: #03483271R1 | \$22.17     | Shipping Address<br>John Doe<br>Johnny D Cooling<br>123 Jay Street<br>Penrith, NSW, 2750 |
| SUBTOTAL                                                                                          | \$22.17     | PHONE: 02 1234 9876<br>EMAIL: johndoe@johnnyd.cooling                                    |
| SHIPPING                                                                                          | \$17.00     | Billing Address                                                                          |
| 657                                                                                               | \$3.92      | John Doe<br>Johnny D Cooling<br>123 Jay Street<br>Penrith NSW 2750                       |
| TOTAL                                                                                             | \$43.09     | MOBILE: 0412 345 987<br>PHONE: 02 1234 9876<br>EMAL: inbadra@ibhoryd.cooling             |

# ΛIRSTAGE

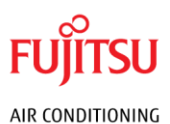

#### Order Status

There are different statuses related to your order.

- **Pending**: Your order has been placed and is waiting to be picked and shipped.
- **Partially Shipped**: One or more items in your order have been shipped. There are still other items that have not been shipped.
- **Shipped**: All items in the order have been shipped.
- **Cancelled**: Your order has been cancelled. If this is unexpected, please contact Fujitsu Assist.

#### Warranty Lookup

You can look up the warranty information of any serial number by locating the "Warranty Lookup" module at the bottom of the landing page.

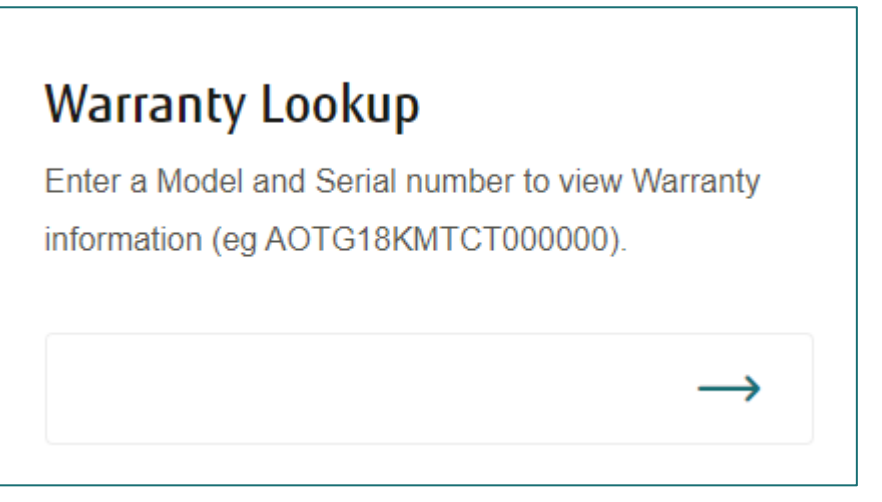

Enter the full model and serial number combined into the input and press the arrow to continue the search. Returned will be the warranty period, the date sold, and when that warranty expires.

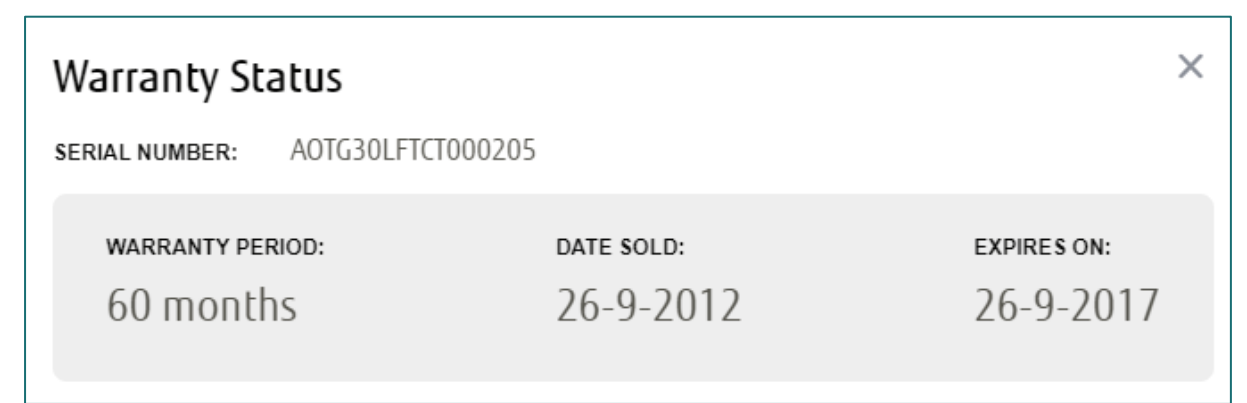

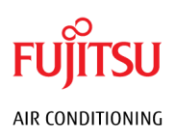

#### **Shipments and Deliveries**

#### Tracking Number

Upon dispatch of your order, the Order Status will be updated to reflect either "Shipped" or "Partially Shipped". To obtain the tracking information, review the shipped items and click on the Tracking # link associated with each line.

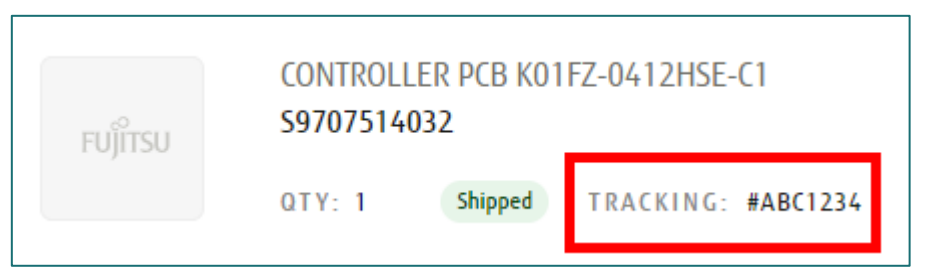

It is important to note that items within the same order may be shipped separately, resulting in distinct tracking numbers for each shipment.

#### Ship To Address

To get accurate delivery times before reaching checkout, you can select a Ship To address which is saved across sessions.

In the navigation bar at the top of the page, look for the "Truck" icon, which indicates the Ship To Address selector.

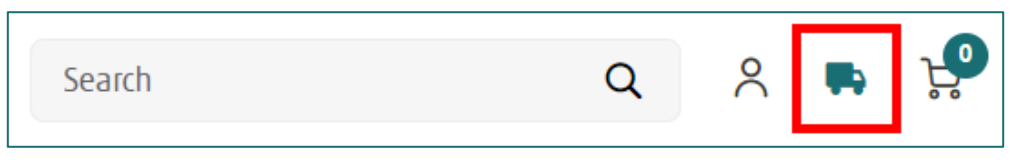

A pop-up will appear, showing all your available Ship To addresses. Simply select your preferred shipping address to view accurate delivery times on products and click the "Save" button to confirm your choice.

| Shipping Information<br>Please select your shipping address from the dropdown below.                           | ×    |
|----------------------------------------------------------------------------------------------------|------|
| (Homes), 1 Telopea Place, EASTERN CREEK, NSW 2766, AU                                                          |      |
| (Houses), 2 Telopea Place, EASTERN CREEK, 2766, AU<br>(Building), 2 Telopea Place, EASTERN CREEK, NSW 2766, AU |      |
| (Homes)<br>1 Telopea Place<br>EASTERN CREEK NSW 2766 AU                                                        | Save |

You can always change your delivery address at checkout if you have changed your mind, but please note that delivery times may vary depending on the new location.

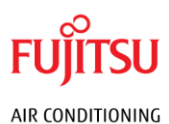

#### Manuals

Utilising the "Search" function, you can locate a Finished Good and access all associated manuals. This may include the Service Manual, Operating Manual, and Spare Parts List.

| search results for<br>"ASTG09K | MT | <b>C</b> " |                     | l | l | 8 |                   |   |   | Ľ |
|--------------------------------|----|------------|---------------------|---|---|---|-------------------|---|---|---|
| 💼 Service Manual               | æ  | ₹          | Spare Parts List    | € | ₹ |   | Operating Manual  | Ð | Ŧ |   |
| Technical Manual               | Ð  | ₹          | Installation Manual | € | ₹ |   | Controller Manual | Ð | Ŧ |   |
|                                |    |            |                     |   |   |   |                   |   |   |   |

For instance, a search for "ASTG09KMTC" yields all relevant manuals. Selecting the magnifying glass icon will provide a preview of the document, while the Download button facilitates the transfer of the file to your device.

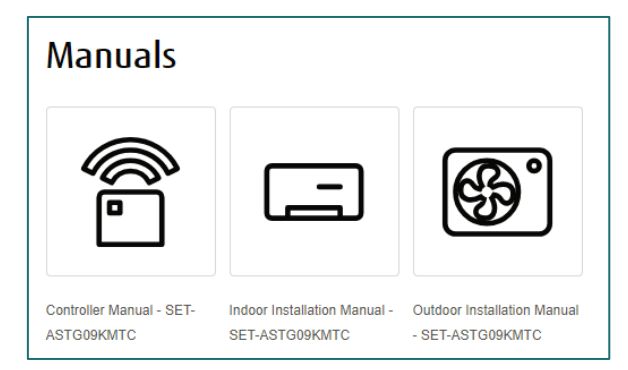

As an alternative for those with permissions to purchase Finished Goods, navigate to the product display page. Here, you can scroll to the Manuals section to view and download available documentation.

## Saved Lists

Saved Lists in the Webstore operate akin to a "Wishlist". These lists can be employed to bookmark products that are purchased regularly or intended to buy later. For enhanced convenience, Saved Lists feature an "Add All to Cart" function, streamlining the process of purchasing multiple items.

| FUJITSU FUJITSU GENERAL |           |               |             |        | Search  | Q | 0 | ę |
|-------------------------|-----------|---------------|-------------|--------|---------|---|---|---|
|                         | DASHBOARD | ORDER HISTORY | SAVED LISTS | ADDRES | SS BOOK |   |   |   |

To manage your Saved Lists, navigate to your account dashboard and select the "Saved Lists" option. This will allow you to view and edit your lists as needed.

# **AIRSTAGE**

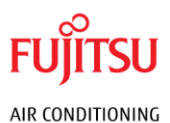

#### Create

To begin creating a new Saved List, navigate to the "Saved Lists" page within your account. Here, you will find the "Create a List" button; click on this to initiate the process.

| Saved Lists                                                                                                    |               |
|----------------------------------------------------------------------------------------------------|---------------|
|                                                                                                    | Create a List |
| Keep track of your items and purchase them once you are ready.<br>Do you need to remember parts you need for a building or upcoming projects? |               |
| Create a List Now                                                                                                    |               |
|                                                                                                    |               |

You will then be prompted to enter a Title for your new list, as well as any pertinent Notes that describe or detail the contents of the list you are compiling.

| ← BACK TO ALL SAVED LISTS                                      |                               |
|----------------------------------------------------------------|-------------------------------|
| Saved List                                                     |                               |
|                                                                |                               |
| Title                                                          | ≪ <u>Edit</u> × <u>Delete</u> |
| Notes: This is where you would put your notes about this list. |                               |
|                                                                |                               |
| This wish list is empty.                                       |                               |
|                                                                |                               |
|                                                                |                               |

#### Update

To add a product to a Saved List, simply perform a search for the desired part. Once located, click on the "Bookmark" button, and choose the appropriate Saved List to which you wish to add the product.

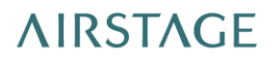

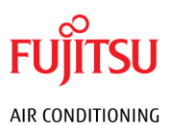

| Add To Cart         |         |
|---------------------|---------|
| ADD TO A SAVED LIST |         |
| Title               | $(\pm)$ |
|                     |         |
|                     |         |
| I CREATE NEW LIST   |         |

#### Delete

To remove a Saved List, navigate to the list you wish to delete. Once there, simply click on the "Delete" button to permanently erase the list from your account.

| ← BACK TO ALL SAVED LISTS Saved List                                    |                               |
|-------------------------------------------------------------------------|-------------------------------|
| Title<br>Notes: This is where you would put your notes about this list. | & <u>Edit</u> × <u>Delete</u> |

#### **Further Assistance**

If you require any further assistance, please reach out to Fujitsu Assist: For Australian customers: <u>https://shop.fujitsugeneral.com.au/contact-us</u> For New Zealand customers: <u>https://shop.fujitsugeneral.co.nz/contact-us</u>